# 利用者ワンタイムパスワード機能のご案内

川之江信用金庫では法人インターネットバンキングを安全にご利用いただくために、より強固なセキュリティを実現する 【利用者ワンタイムパスワード】のご利用をお奨めいたします。

#### 【利用者ワンタイムパスワード機能】とは

資金移動取引をする際に、【利用者確認用暗証番号】(固定パスワード)に加えて、管理者より発行、通知された【利用者 ワンタイムパスワード】(可変パスワード)による認証を追加することでセキュリティを向上させるものです。ログオンの都 度異なる【利用者ワンタイムパスワード】の入力が必要となるため、セキュリティの向上が図られます。

### ご利用について

利用者ワンタイムパスワードは、お客様任意でご利用いただけます。ご利用される場合、お客様(管理者)の法人インターネットバンキング上での操作となりますので、当金庫に申し込みは不要です。

### 【利用者ワンタイムパスワード】の発行方法・ご利用方法について

管理者IDによりログオンし、次の操作を行ってください。

1. 管理者メニューで、[ご契約先管理者情報変更]から[利用者情報登録/変更]をクリックします。

| こ契約先認証情報変更   | 【こ契約先管理情報変更】 | ■ ご契約先情報照会                    | ログオフ               |
|--------------|--------------|-------------------------------|--------------------|
| □ 利用者情報登録/変更 | □ 契約口座情報変更   | □ ファイル伝送契約情報変更/参照 □ ご契約先限度額変更 | ■ 振込手数料マスタ登録/変更/参照 |
| →「利田老信:      | 品            | いま示されます                       |                    |

2. 利用者ワンタイムパスワードを発行する利用者の[選択]欄にチェックを入れ、[発行/再発行]をクリックします。

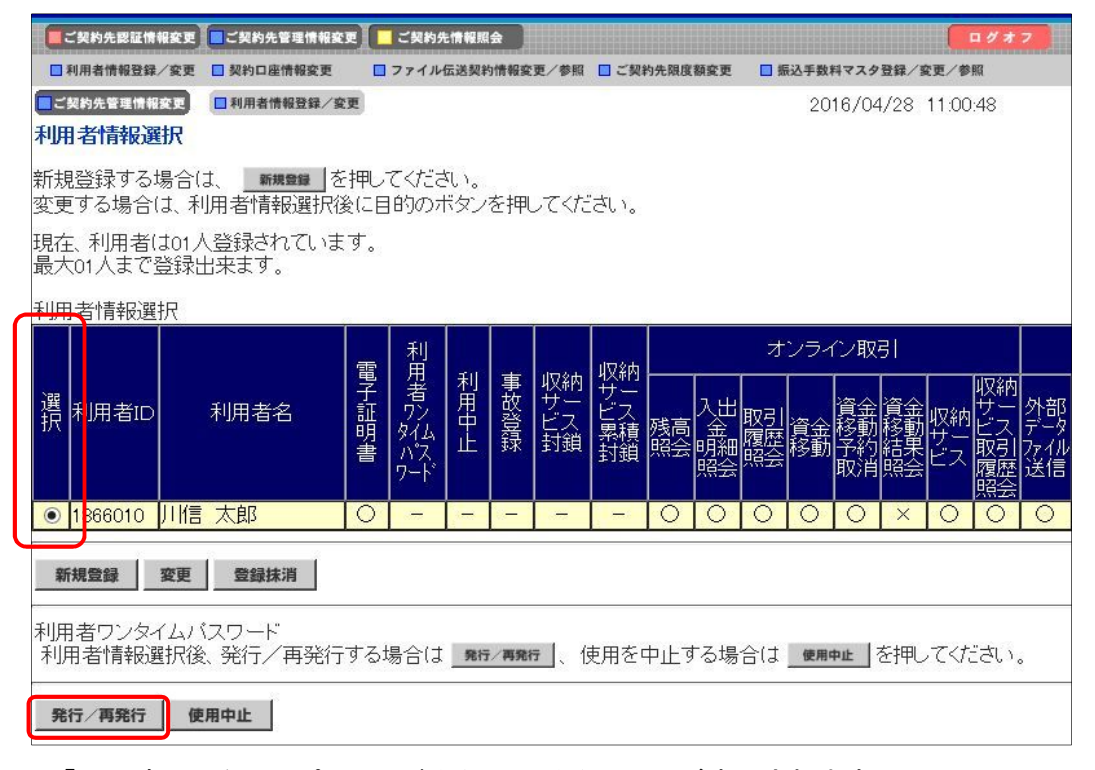

⇒「利用者ワンタイムパスワード発行/再発行」画面が表示されます。

3. [ご契約先確認暗証番号]を入力し、[OK]をクリックします。

| 利用者ワンタ            | イムバスワート             | "発行/再発行確認                                               |
|-------------------|---------------------|---------------------------------------------------------|
| 利用者ID<br>利用者名     | 1866010<br>川信 太郎 林  | <b>羕</b>                                                |
| 上記の利用<br>よろし(ナれ(: | 者について、利<br>ば、ご契約先確認 | 囲者ワンタイムバスワードを発行します。<br>認暗証番号を入力してから <u>○ĸ</u> を押してください。 |
| ご契約先確             | 認暗証番号               | •••••                                                   |
| ок +              | ャンセル                |                                                         |

⇒「利用者ワンタイムパスワード発行/再発行完了」画面が表示されます。

4. [OK]をクリックします。

※表示された内容を印刷する場合は[印刷]をクリックします。

| 利用者ワンタイムバスワード発行/再発行完了                                                   |  |
|-------------------------------------------------------------------------|--|
| 利用者ワンタイムバスワードを発行/再発行しました。                                               |  |
| 利用者ワンタイムバスワードは資金移動時に必要です。下記の利用者に通知してください。<br>利用者は厳重に管理し、第三者に開示しないでください。 |  |
| よろしければ <u>ok </u> を押してください。                                             |  |
| 利用者名 川信 太郎 様                                                            |  |
| <u>記号</u> アイウェオカキカ<br>暗証番号 <mark>10 20 79 13 37 76 30 17</mark>         |  |
| EDRI OK                                                                 |  |
|                                                                         |  |

※【利用者ワンタイムパスワード】は資金移動時に必要です。発行後、管理者の方は利用者へ通知してください。

※セキュリティ保護の観点から、本人に直接通知し、絶対に他者に知られることのないよう十分注意してくだ さい。 ※【利用者ワンタイムパスワード】を印刷した用紙のお取扱いにはご注意ください。

## 資金移動取引時の画面表示

以下のとおり、【利用者ワンタイムパスワード】発行後の資金移動時の画面には【利用者ワンタイムパスワード】入力 画面が表示されます。他操作については従来と同様となります。

| <b>人投新建</b> 国  |       |            |             |              |                |        |
|----------------|-------|------------|-------------|--------------|----------------|--------|
| 1 並行對唯 68      |       |            | waa waxwa   |              |                |        |
| ■を押しますと以       | 下の資金移 | 動取引が行わ     | れます。よろしいち   | れば利用者確       | 認暗証番号を入        |        |
| して、■を押い        | ください。 |            |             |              |                |        |
| 发扬元口座          |       |            |             |              |                |        |
| お取引店           | 科目    | 口座番号       | 回座          | 名義人          |                |        |
| 吉舗004          | 普通    | 0123456    | ホウジンセイ2 ホウシ | VM2          |                |        |
| 電金移動先口座        |       |            |             |              |                |        |
| 金融機関/支店名       | 科目    | 口座番号       |             | 名義人          | 種別             |        |
| 1403信用金庫<br>本店 | 昔通    | 0000001    | シシキン 知り     |              | 振込<br>都度指定     |        |
| 支払金額           |       | ¥10,000 ED | 情報          |              |                |        |
| <b>七方負担手数料</b> |       | ¥200       | 乙依頼人        | 撮むし          |                |        |
| 資金移動金額         |       | ¥10,000 => | の相          |              |                | -      |
| 資金移動手数料        |       | ¥100 資     |             | 2014年11月(    | 018            |        |
| 合計支払余額         |       | ¥10.100    | 会移動予定日      | 2009年12月3    | at B           | -      |
| 旧本边初边打乐        | -     |            | 一世話の海       | 12 14 1 10 H | or Dotation by | 1147   |
| 小用有確認暗註金       | 5     |            | *こ依頼の買う     | 日村多期は12月     | 31日のの取扱いとる     | 172.9% |

| きま を押しますと以下             | の資金移動  | 助取引が行れ    | っれます。よろしけ        | ければ利用者確認明  | 証番号および利    |
|-------------------------|--------|-----------|------------------|------------|------------|
| 用者ワンタイムパスワ              | 一下を入力し | して、 100 次 | 押してください。         |            |            |
| 支払元日産                   | 利日     | 口应金       | 문 [              | 「座名義人      |            |
| 店舗004                   | 普通     | 0123456   | ホウシンセイ2 お        | ウシンメイ2     |            |
| 資金移動先口座                 |        |           |                  |            |            |
| 口座名義の確認がで               | きました。よ | はろしければ    | 取引を継続してく         | ださい。       |            |
| 金融機関/支店名                | 科目     | 口座番号      | 号   C            | 1座名義人      | 種別         |
| 1403信用金庫<br>本店          | 普通     | 0000001   | シンキン 知り          |            | 振込<br>都度指定 |
| 支払金額                    |        | ¥10,000 E | DI情報             |            |            |
| 先方負担手数料                 |        | ¥200      | 题込依頼人            | ホウシンセイ2    | ホウシンメイ2    |
| 資金移動金額                  |        | ¥10,000   | メント樹             |            |            |
| 資金移動手数料                 |        | ¥100      | 3金移動指定日 *        | 2014年12月25 | 8          |
| 合計支払金額                  | 1      | ¥10,100   | 電金移動予定日          | 2099年12月31 | 8          |
| 利用者確認暗証番号               |        |           | *ご依頼のう           | 資金移動は12月31 | 日のお取扱い     |
| 利用老口、肉イレパフ              |        |           | FINDE 9.         |            |            |
| が加増ノノンイムハス              | =19    | h 1       | 1                |            |            |
| 利用者確認暗証番号<br>利用者ワンタイムパス | ワード    |           | *ご依頼のう<br>となります。 | 資金移動は12月31 | 日のお取扱い     |

※画面に表示されるカタカナに該当する欄の 【利用者ワンタイムパスワード】を入力します。